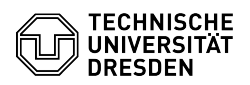

## E-Mail - Outlook Web App (OWA) - E-Mails im Browser abrufen

## 14.07.2025 22:57:51

## FAQ-Artikel-Ausdruck

|                                                                                                    |                                                                                                    |                        | FAQ-Artikei-Ausdruck  |
|----------------------------------------------------------------------------------------------------|----------------------------------------------------------------------------------------------------|------------------------|-----------------------|
| Kategorie:                                                                                                    | Kommunikation & Kollaboration::E-Mail                                                                                                    | Bewertungen:           | 6                     |
| Status:                                                                                                    | öffentlich (Alle)                                                                                                    | Ergebnis:              | 66.67 %               |
| Sprache:                                                                                                    | de                                                                                                    | Letzte Aktualisierung: | 12:02:22 - 09.04.2025 |
|                                                                                                    |                                                                                                    |                        |                       |
| Schlüsselwörter                                                                                                    |                                                                                                    |                        |                       |
| Anmeldung E-Mail OWA Einrichtung Klient Android Kalender iOS                                                                                                    |                                                                                                    |                        |                       |
|                                                                                                    |                                                                                                    |                        |                       |
| Lösung (öffentlich)                                                                                                    |                                                                                                    |                        |                       |
| Funktionsübersicht                                                                                                    |                                                                                                    |                        |                       |
| E-Mail ✓                                                                                                    |                                                                                                    |                        |                       |
| Verschlüsselung -                                                                                                    |                                                                                                    |                        |                       |
| Kalender 🗸                                                                                                    |                                                                                                    |                        |                       |
| In dieser Anleitung erfahre<br>anmelden, um auf ein E-Ma<br>können Sie unverschlüssel<br>einsehen.                                                                                                    | n Sie, wie Sie sich in der Outlook Web App<br>all-Postfach der TU Dresden zuzugreifen. Anschließend<br>te E-Mails senden und empfangen sowie Ihren Kalender                                                                                                    |                        |                       |
| Hinweis: Verschlüsselte E-N<br>werden. Zum Abruf versch<br>eingerichtet und anschließ                                                                                                    | Mails können in der Weboberfläche nicht gelesen<br>lüsselter E-Mails muss ein [1]E-Mail-Programm<br>end das persönliche Zertifikat hinterlegt werden.                                                                                                    |                        |                       |
| Anmeldung<br>- Rufen Sie Outlook Web Aj<br>[2]msx.tu-dresden.de auf.<br>- Sollten Sie sich heute ber<br>haben, wird das Postfach d<br>Loggen Sie sich andernfalls<br>[3]Hilfe zum Login finden S                                                                                                    | op (OWA) unter<br>eits an einem Dienst der TU Dresden eingeloggt<br>irekt angezeigt.<br>s per Single Sign On (SSO) über Shibboleth ein.<br>ie hier.                                                                                                    |                        |                       |
| Kalendernutzung auf mobil<br>Mail-Clients über das Excha<br>seiner vollen Unterstützung<br>Icon auf dem Home-Bildscü<br>üblichen Menüs des Webbr<br>Android<br>- Starten Sie den Chrome-E<br>melden sich wie oben besc<br>- Um die Kalender-Ansicht<br>unteren Menüleiste das Ka<br>- Rufen Sie das Chrome-Me<br>- Wählen Sie den Eintrag "<br>- Vergeben Sie ggf. einen i<br>bestätigen mit "Hinzufüger<br>- Bestätigen Sie den Vorga<br>- Die App erscheint nun als | en Endgeräten Ist keine Einrichtung eines<br>ange-Protokoll gewünscht, bietet sich OWA aufgrund<br>g als Kalender-App an. Bei der Installation wird ein<br>nirm erstellt, welches die OWA-Webseite ohne die<br>owsers darstellt.<br>Browser, rufen Sie [4]msx.tu-dresden.de auf und<br>hrieben an.<br>beim Start der App zu erhalten, wählen Sie in der<br>lender-Symbol aus.<br>nü durch Auswahl des Drei-Punkte-Buttons auf.<br>Zum Startbildschirm hinzufügen" aus.<br>ndividuellen Namen für die Verknüpfung und<br>1".<br>ng mit "Zum Startbildschirm hinzufügen".<br>Icon auf dem Home-Bildschirm. |                        |                       |
| iOS<br>- Starten Sie den Safari-Bro<br>melden sich wie oben besc<br>- Um die Kalender-Ansicht<br>unteren Menüleiste das Ka<br>- Rufen Sie das Teilen-Men<br>- Wählen Sie den Eintrag ",<br>- Vergeben Sie gef. einen i<br>bestätigen den Vorgang m<br>- Die App erscheint nun als<br>Troubleshooting Hinweis an<br>die OWA-Webseite aufgrun<br>etc.), kann dies an der gen<br>Sie diese entsprechend od<br>integrierten "Windows Defe                                 | owser, rufen Sie [5]msx.tu-dresden.de auf und<br>hrieben an.<br>lender-Symbol aus.<br>ü durch Auswahl des Teilen-Buttons auf.<br>Zum Home-Bildschirm" aus.<br>ndividuellen Namen für die Verknüpfung und<br>it "Hinzufügen".<br>Icon auf dem Home-Bildschirm.<br>n Nutzer:innen mit privaten Windows-Geräten Wenn Sie<br>d einer Sicherheitswarnung nicht erreichen ("Phishing"<br>utzten "Sicherheitssoftware" liegen. Konfigurieren<br>er nutzen Sie bspw. den in Windows bereits<br>ender".                                                                                                    |                        |                       |
| <ol> <li>https://faq.tickets.tu-dre</li> <li>https://msx.tu-dresden.</li> <li>https://faq.tickets.tu-dre</li> <li>https://msx.tu-dresden.</li> <li>https://msx.tu-dresden.</li> </ol>                                                                                                    | esden.de/s/Keyword=E-Mail,Einrichtung,Klient;LanguagelD<br>de<br>esden.de/v/ltemID=1182<br>de<br>de                                                                                                    | s=2                    |                       |